# 今度読みたい本の使い方

「今度読みたい本」では、気になった資料を登録しておくことができます。予約がいっぱいで 資料が入れられないときや、気になった資料を見つけたときに、「今度読みたい本」に登録し、自 分でカテゴリを作成して、資料を管理することができます。

※ 平成 31 年 1 月に「予約かご」は廃止されました。「予約かご」に入っていた資料は「今度読 みたい本」に移行されています。

#### 今度読みたい本の登録方法

検索結果詳細画面の右側にある「今度読みたい本」へをクリックすることで登録
 録画面に遷移します。

| ▲ 品川区立図書館 資料検  | 索 → 各種一覧・その他 → | 利用者のページ -         |                                                                | ログアウトしています | ログイン               | 剰予約カート(0件) | 9 - |
|----------------|----------------|-------------------|----------------------------------------------------------------|------------|--------------------|------------|-----|
| ♀書誌詳細          |                |                   |                                                                |            |                    | 文字の大きさ 小   | 1 大 |
| ▲ トップ / 詳細検索 / | 検索結果一覧 / 書誌詳細  |                   |                                                                |            |                    |            |     |
|                |                | 映像資料、1<br>平塚書庫(   | 資出禁止資料および障害者向け資料は予約を受付していません。<br>館外)の資料は提供までに時間がかかります。         |            |                    |            |     |
|                |                |                   | 1/66 ページ 次 🕨 最後 🕨                                              |            |                    |            |     |
|                | 書誌情報           |                   |                                                                |            |                    |            | \$  |
|                |                | 書誌番号(問合せ番号)       | B12188173                                                      |            |                    |            |     |
|                |                | タイトル              | 品川区の統計<br>第57回 2018[平成30年] シナガワク ノトウケイダイ 57<br>2018 ヘイセイ 30 ネン | 7 1/       | 約カート]へ<br>度読みたい本]/ |            | ≽   |
|                |                | 著者                | 品川区地域振興部地域活動課続計係/編 シナガワク チイキシンコウブ チイキカッドウ<br>ケイガカリ             | カトウ        |                    |            |     |
|                |                | 出版者               | 東京 品川区地域振興部地域活動課統計係                                            |            |                    |            |     |
|                |                | 出版年               | 2018.08                                                        |            |                    |            |     |
|                |                | 形態事項              | 226 p 30cm                                                     |            |                    |            |     |
|                |                | 価格                | ¥0                                                             |            |                    |            |     |
|                |                | NDC10[NDC9](NDC8) | (318.2)<br>(T90.5)                                             |            |                    |            |     |
|                |                | +詳細情報表示           |                                                                |            |                    |            |     |

#### ※下図のように、予約カートから「今度読みたい本」の登録を行うこともできます。

| ▲ トップ / 詳細検索 / 検索 |             |               |                                          |                        |                              |          |            |    |   |
|-------------------|-------------|---------------|------------------------------------------|------------------------|------------------------------|----------|------------|----|---|
|                   | 結果一覧        | 1/ 予約カー       | ٢                                        |                        |                              |          |            |    |   |
|                   | 予約カー        | 下一覧           |                                          |                        |                              |          |            |    |   |
|                   | 予約カー<br>順番子 | NE入れられ<br>約指定 | る冊数は 冊までです。<br>順番予約解除 キャンセル              |                        |                              |          |            |    | _ |
|                   | ✓ N<br>o.   | 書誌番号          | этри                                     | 著者名                    | 出版者                          | 予約待<br>ち | 今度読みたい本    | 削除 | 1 |
|                   | ☑ 1         | B12102<br>078 | <mark>最川区の統計</mark> 第56回 2017<br>[平成29年] | 品川区地域振興部地域活動<br>課統計係/編 | 品川区地域振興部地域活動課統<br>計係 2017.08 | 1人       | 今度読みたい本に追加 | 削除 | 3 |
|                   | <b>⊻</b> 2  | B12009<br>468 | <mark>最川区の統計</mark> 第55回 2016<br>[平成28年] | 品川区地域振興部地域活動<br>課統計係/編 | 品川区地域振興部地域活動課統<br>計係 2016.08 |          | 今度読みたい本に追加 | 削除 |   |

# 2. 登録画面では、自身が設定した「グループ」の選択と「メモ」を登録することができます。グループは利用者のページで作成することができます。

| ▲ 品川区立図書館 資料相         | 検索 - 各種一覧・その他 -                             | 利用者のページ -                | 🚔 ログインしています | DJ701 0 -  |
|-----------------------|---------------------------------------------|--------------------------|-------------|------------|
|                       | z                                           |                          | 文字の         | の大きさ 小 中 大 |
| <b>合 トップ</b> / 詳細検索 / | 検索結果一覧 / 書誌詳細 / 今)                          | 度読みたい本-入力                |             |            |
|                       | 【今度読みたい本】                                   |                          |             |            |
|                       | 書誌番号                                        | B12188173                |             |            |
|                       | 97NJ                                        | 品川区の統計 第57回 2018[平成30年]  |             |            |
|                       | 著者名                                         | 品川区地域振興部地域活動課統計係/編       |             | ~          |
|                       | 出版社                                         | 品川区地域振興部地域活動課統計係 2018.08 |             |            |
|                       | <b>利用券番号</b><br>パスワード<br>グループ グループなし⊻<br>メモ |                          |             | 8          |
|                       | 登録する リセッ                                    | <b>к</b>                 |             |            |

### 3. 「登録する」ボタンをクリックすることで登録が完了します。

| ▲ 品川区立図書館 資料                                                                | 検索・各種一覧・その他                                                                                                    | 利用者のページ ~                                                                                                    | 🔒 ログインしています <u>ログアウト</u> 🛛 -                                 |
|-----------------------------------------------------------------------------|----------------------------------------------------------------------------------------------------|----------------------------------------------------------------------------------------------------|--------------------------------------------------------------|
|                                                                             | 本                                                                                                    |                                                                                                    | 文字の大きさ 小中大                                                   |
| トップ / 詳細検索 /                                                                | / 検索結果一覧 / 書誌詳細 /                                                                                                    | / 今度読みたい本 - 確認                                                                                                    |                                                              |
|                                                                             | 【登録申請確認】                                                                                                    |                                                                                                    |                                                              |
|                                                                             | 書誌番号                                                                                                    | B12188173                                                                                                    |                                                              |
|                                                                             | タイトル                                                                                                    | 品川区の統計 第57回 2018[平成30年]                                                                                                    |                                                              |
|                                                                             | 著者名                                                                                                    | 品川区地域振興部地域活動課統計係/編                                                                                                    |                                                              |
|                                                                             | 出版社                                                                                                    | 品川区地域振興部地域活動課統計係 2018.08                                                                                                    |                                                              |
|                                                                             | 利用券番号                                                                                                    |                                                                                                    |                                                              |
|                                                                             | グループ                                                                                                    | グループなし                                                                                                    | *                                                            |
|                                                                             | ХŦ                                                                                                    | テスト                                                                                                    |                                                              |
|                                                                             | 登録する 登録キャ                                                                                                    | ンセル                                                                                                    |                                                              |
| ▲川区立國書館 資料                                                                  | 登録する 登録中*<br>登録する 登録中*<br>検索 - 各種一覧・その他・                                                                                                    | >セル<br>- 利用者のページ -                                                                                                    | 🔒 ログインしています ログアウト 🔒 -                                        |
| ▲川区立図書館 資料 ☆ 今度読みたい2                                                        | 登録する 登録中<br>検索 - 各種一覧・その他 -<br>本                                                                                                    | >セル<br>• 利用者のページ •                                                                                                    | ログインしています     ログアウト     ログアウト     文字の大きさ 小 中 大               |
| ↑品川区立図書館 資料 ☆ 今度読みたい2 ↑ トップ / 詳細検索 /                                        | 登録する 登録中<br>検索 - 各種一覧・その他<br>本<br>/ 検索結果一覧 / 書誌詳編 /                                                                                                    | ンセル<br>・ 利用者のページ -<br><sup>7</sup> 今度読みたい本一完了                                                                                                    | ログインしています     ログアウト     ログアウト     マテの大きさ 小 中 大               |
| ↑ 品川区立図書館 資料 ☆ 今度読みたい2 ↑ トップ / 詳細検索 /                                       | 登録する     登録中報       検索・     各種一覧・その他       体     (         ·                                                                                                    | ンセル<br>- 利用者のページ -<br>/ 今度読みたい本一完了                                                                                                    |                                                              |
| ▲ 品川区立図書館 資料<br>合 合 方 度 読 み たいフ<br>▲ トップ / 詳細検索 /                           | <ul> <li>登録する</li> <li>登録する</li> <li>登録する</li> <li>登録する</li> <li>登録する</li> <li>登録・</li> <li>登録・</li> <li>登録・</li> <li>(登録・</li> <li>でしました。</li> </ul>                                                                                                    | >セル<br>■ 利用者のページ •<br>ダ度読みたい本一完了                                                                                                    |                                                              |
| ▲川区立図書館 資料                                                                  | <ul> <li>登録する</li> <li>登録中</li> <li>検索 - 各種一覧・その他</li> <li>体</li> <li>体</li> <li>(登録受付完了)</li> <li>登録が完了しました。</li> <li>書誌番号</li> </ul>                                                                                                    | ンセル<br>・ 利用者のベージ ・<br><sup>(</sup> 今度読みたい本 - 完了<br>B12188173                                                                                                    |                                                              |
| ▲川区立図書館 資料                                                                  | <ul> <li>登録する</li> <li>登録中</li> <li>検索 - 各種一覧・その他</li> <li>体</li> <li>体</li> <li>(登録受付完了)</li> <li>登録が完了しました。</li> <li>書誌番号</li> <li>タイトル</li> </ul>                                                                                                    | >>セル<br>・ 利用者のページ・<br>・ 今度読みたい本 - 完了<br>B12188173<br>品川区の統計 第57回 2018[平成30年]                                                                                                    |                                                              |
| <ul> <li>▲ 品川区立図書館 資料</li> <li></li></ul>                                   | <ul> <li>登録する</li> <li>登録する</li> <li>登録する</li> <li>登録する</li> <li>● ●</li> <li>●</li> <li>●</li></ul> | >>セル<br>・ 利用者のページ・<br>・ 今度読みたい本 - 完了<br>B12188173<br>品川区の統計 第 5 7回 2 0 1 8[平成 3 0 年]<br>品川区地域振興部地域活動課統計係/編                                                                      |                                                              |
| <ul> <li>▲ 品川区立図書館 資料</li> <li></li></ul>                                   | <ul> <li>登録する</li> <li>登録する</li> <li>登録する</li> <li>登録する</li> <li>本</li> <li>(登録受付完了)</li> <li>登録が完了しました。</li> <li>書誌番号</li> <li>タイトル</li> <li>若者名</li> <li>出版社</li> </ul>                                                                                                    | >セル<br>・ 利用者のページ -<br>/ 今度読みたい本 - 完了<br>B12188173<br>B12188173<br>品川区の統計 第 5 7回 2 0 1 8 [平成 3 0 年]<br>品川区地域振興部地域活動課統計係/編<br>品川区地域振興部地域活動課統計係 2018.08                            | ログインしています ログアウト      ログアウト     ママの大きさ 小 中 大                  |
| ▲ 品川区立図書館 資料 ☆ 今度読みたい2 ★ トップ / 詳細検案 /                                       | <ul> <li>登録する</li> <li>登録する</li> <li>登録する</li> <li>使案・ 各種一覧・その他</li> <li>本</li> <li>(登録受付完了)</li> <li>登録が完了しました。</li> <li>書誌番号</li> <li>タイトル</li> <li>著者名</li> <li>出版社</li> <li>利用券番号</li> </ul>                                                                                                    | >セル<br>・ 利用者のページ -<br>* 今度読みたい本 - 完了<br>B12188173<br>品川区の統計 第 5 7回 2018[平成30年]<br>品川区地域振興部地域活動課統計係/編<br>品川区地域振興部地域活動課統計係 2018.08                                                | ▲ ログインしています       ログアウト       ④ ・         文字の大きさ       小 中 大 |
| <ul> <li>▲ 品川区立図書館 資料</li> <li>☆ 今度読みたい2</li> <li>☆ トップ / 詳細検索 /</li> </ul> | <ul> <li>登録する</li> <li>登録する</li> <li>登録する</li> <li>検索・ 各種一覧・その他</li> <li>休</li> <li>(登録受付完了)</li> <li>登録が完了しました。</li> <li>書誌番号</li> <li>タイトル</li> <li>著者名</li> <li>出版社</li> <li>利用券番号</li> <li>グループ</li> </ul>                                                                                                    | ンセル         ・ 利用者のページ・         * 今度読みたい本 - 完了         * 今度読みたい本 - 完了         B12188173         品川区の統計 第 5 7回 2 0 1 8 [平成 3 0 年]         品川区地域振興部地域活動課統計係 2018.08         ガループなし | ▲ ログインしています       ログアウト       ④ ・         文字の大きさ       小 中 大 |

1. 登録した「今度読みたい本」は利用者のページで確認することができます。 ロ グイン後に「今度読みたい本」をクリックします。

| ▲ 品川区立図書館 資料検索 - 各種一覧・その他                                            | - 利用者の                     | パージ -                         |            | 🚔 ログインし               | ています  | ログアウト    | 夏予約カ−ト(0件)   | 9 - |
|----------------------------------------------------------------------|----------------------------|-------------------------------|------------|-----------------------|-------|----------|--------------|-----|
| 🔒 利用状況一覧                                                             |                            |                               |            | 配色 標準 CUD モー          | ・ド 大人 | ሪどቴ Engl | ish 文字の大きさ 小 | 大耳  |
| ▲ トップ / 利用状況一覧                                                       |                            |                               |            |                       |       |          |              |     |
| 個人情報を守るため、利用状況を確認後は終了をグリック<br>(利用者情報)<br>今年資料を借りた回数 24回 今までの資料を借りた回数 | 、て下さい。<br><b>女</b> 56回 最終利 | 用日 2021/11/29                 |            |                       |       |          |              |     |
| 貸出 1 予約 19 今度読みたい本 1     カテゴグループ 運業 パループ・パ                           | 予約取消(                      | 14)                           |            |                       |       |          |              | *   |
| 登録済みのグループ<br>すべて<br>チェックした項目                                         | を グループなし                   | 🕑 に 移動する                      |            |                       |       |          |              | ≽   |
| グループなし(1)                                                            | o 処理                       | <u> </u>                      | 登録日        | 資料状況                  | ¥ŧ    | メモ変更     |              |     |
|                                                                      | 削除                         | <b>品川区の統計</b> 第57回2018[平成30年] | 2021/12/07 | 所蔵:11(うち貸出:0)<br>予約:1 | テスト   | 変更       | ▲予約に入れる      |     |
|                                                                      |                            |                               |            |                       |       |          |              |     |

● 「今度読みたい本」のカテゴリ管理について

「予約する」:指定した資料の予約画面に遷移します。 (予約しても今度読みたい本のデータは残ります)

「変更」:新規にメモを登録または既にメモを入れた内容を変更することができます。 「削除」:今度読みたい本から資料を削除します。

2. 新規にカテゴリを登録する場合は、左上の「編集」ボタンをクリックします。

| 合品川区立図書館 資料検索 - 各種一覧・その他 -                 | 利用者のページ -                         |            | 🚨 ログインし               | ています | ログアウト       | 夏予約カート(0件)    | 9 -        |
|--------------------------------------------|-----------------------------------|------------|-----------------------|------|-------------|---------------|------------|
| 🖁 利用状況一覧                                   |                                   |            | 配色 標準 CUD モー          | ᅣᄎ   | こども Engli   | sh 文字の大きさ 小 🖣 | <b>7</b> 大 |
| ♠ トップ / 利用状況一覧                             |                                   |            |                       |      |             |               |            |
| 個人情報を守るため、利用状況を確認後は終了をクリックして下る             | さい。                               |            |                       |      |             |               |            |
| 【利用者情報】<br>今年資料を借りた回数 24回 今までの資料を借りた回数 56[ | 回 <b>最終利用日</b> 2021/11/29         |            |                       |      |             |               |            |
| 貸出 1 予約 19 今度読みたい本 1 子                     | 予約取消 14                           |            |                       |      |             |               |            |
|                                            |                                   |            |                       |      |             |               | *          |
| カテゴリグループ<br>編集<br>グループ:グループ                | なし                                |            |                       |      |             |               |            |
| 登録済みのグループ<br>すべて チェックした項目を ク               | グループなし 🗹 に 移動する                   |            |                       |      |             |               | ≽          |
| グループなし(1) No 処                             | 5理 タイトル                           | 登録日        | 資料状況                  | ХŦ   | メモ変更        |               |            |
|                                            | 削除 <b>品川区の統計</b> 第57回 2018[平成30年] | 2021/12/07 | 所蔵:11(うち貸出:0)<br>予約:1 | テスト  | 変更          | ▲予約に入れる       |            |
|                                            |                                   |            |                       |      | · · · · · · |               |            |

## 3. 編集画面に遷移すると、自由にカテゴリ名と説明文を入力することができま す。内容を入力したら、最後に「登録」ボタンをクリックします。

| ▲ 品川区立図書館             | 資料検索 - 各種一覧・その他 - 利用者のベー                                         | ý -             | 🔒 ログインしています 🛛 | 3グアウト 🛒予約カート(0件) 🥑 - |
|-----------------------|------------------------------------------------------------------|-----------------|---------------|----------------------|
| 🔬 グループ                | 編集                                                               |                 |               | 文字の大きさ小中大            |
| ▲ トップ / 利             | <b>用状況一覧</b> / グループ編集                                            |                 |               |                      |
| グループ編集                |                                                                  |                 |               |                      |
| 【カテゴリグループー】           | à]                                                               |                 |               |                      |
| カテゴリグルーフテーク           | れありません。                                                          |                 |               |                      |
| 新規に登録する場合<br>登録済みの内容を | さは、グループ名と説明を入力して登録ボタンを押してください。<br>窓正する場合は、一覧の編集ボタンをクリックリノてデータを呼び | れてください。         |               | ~                    |
| グループ名                 |                                                                  | 就明              |               |                      |
| 勉強用                   |                                                                  | 資格試験の勉強に必要な資料など |               | ~                    |
| 登録                    | クリア                                                              |                 |               |                      |

#### 4. 登録すると以下のようにカテゴリグループ一覧に表示されます。カテゴリ名や 説明を修正する場合は「編集」ボタンをクリックすることで変更できます。

| ♠ 品川区立図     | 書館 資料検索 - 各)                       | 種一覧・その他 マ 利用者のページ                           | *      |      | 🚔 ログインしています | ログアウト | 夏予約カート(0件) | • • |
|-------------|------------------------------------|---------------------------------------------|--------|------|-------------|-------|------------|-----|
| <b>☆</b> グル | ープ編集                               |                                             |        |      |             |       | 文字の大きさ 小 🧧 | ۲.  |
| לעא 🕈       | °/ 利用状況一覧/ グループネ                   | 贏集                                          |        |      |             |       |            |     |
| グループ編集      |                                    |                                             |        |      |             |       |            |     |
| 【カテゴリグル・    | ープ一覧】                              |                                             |        |      |             |       |            |     |
| No          | グループ名                              | 說明                                          |        | 登録件数 |             |       |            |     |
| 1           | 勉強用                                | 資格試験の勉強に必要な資料など                             |        | 0    | 編集削         | 除     |            |     |
| 【新規登録·      | 編集】                                |                                             |        |      |             |       |            |     |
| 新規に登録す      | する場合は、グループ名と説明を、<br>内容を修正する場合は、一覧の | 入力して登録ボタンを押してください。<br>編集ボタンをクトックレイデータを呼び出し、 | てください. |      |             |       |            |     |
| ブル-         | -7A                                | MIX////////////////////////////////////     | 說明     |      |             |       |            | ×   |
| グル          | レープ名                               |                                             | 説明     |      |             |       |            |     |
| 登           | 録クリア                               |                                             |        |      |             |       |            |     |

### 5. カテゴリを移動したい資料にチェックを入れ、移動させたいカテゴリ名を選択 し、「移動する」をクリックします。

| 骨 品川区立図書館 資料検索 → 各種一覧・その他 → 利用者のページ →                                 | 🖴 ログインしています     | ログアウト      | 夏予約カ−ト(0件)   | ? - |
|-----------------------------------------------------------------------|-----------------|------------|--------------|-----|
| 副利用状況一覧 配合                                                            | ; 標準 CUD モード 大人 | こども Englis | h 文字の大きさ 小 呼 | 大   |
| ↑ 利用状況一覧                                                              |                 |            |              |     |
| 個人情報を守るため、利用状況を確認後は終了をグリックして下さい。                                      |                 |            |              |     |
| 【利用者情報】<br>今年資料を借りた回数 24回 今までの資料を借りた回数 56回 最終利用日 2021/11/29           |                 |            |              |     |
| <b>賞出 1 予約 19 今度読みたい本 1 予約取消 14</b>                                   |                 |            |              | _   |
| h=1)//1                                                               |                 |            |              | *   |
|                                                                       |                 |            |              |     |
| 登録済みのグループ<br>すべて チェックした項目を 勉強用 ✓ に 移動する                               |                 |            |              | ≷   |
| グループなし(1)         No         処理         タイトル         登録日         資料状況 | ۶¥              | メモ変更       |              |     |
| →勉強用(0) 1 削除 <b>品川区の統計</b> 第57回 2018[平成30年] 2021/12/07 所蔵:1<br>予約:1   | 1(うち貸出:0) テスト   | 変更         | ▲予約に入れる      |     |
|                                                                       | Ж               | h h        |              |     |

### 6. 「勉強用」が0件から1件の表示になりました。内容を確認する場合は「勉強 用」リンクをクリックします。

| ✿ 品川区立図書館 資料検索 -                                    | 各種一覧・その他 - 利用者のベージ -                                     | 🔒 ログインしています 🛛 ログアウト 🛒 予約カート(0件) 🔮 -       |
|-----------------------------------------------------|----------------------------------------------------------|-------------------------------------------|
| 🛔 利用状況一覧                                            |                                                          | 配色 標準 CUD モード 大人 こども English 文字の大きさ 小 中 大 |
| ↑ トップ / 利用状況一覧                                      |                                                          |                                           |
| 個人情報を守るため、利用状況を確認<br>【利用者情報】<br>今年資料を借りた回数 24回 今までの | 後は終了をクリックして下さい。<br><b>D資料を借りた回数</b> 56回 最終利用日 2021/11/29 |                                           |
|                                                     | 777JQXA 1 777JQXA 14                                     |                                           |
| カテゴリグループ 編集                                         | <b>グループ</b> :グループなし                                      |                                           |
| 登録済みのグループ<br>すべて<br>グループなし(0)<br>→勉強用(1)            | 今度読みたい本データはありません。                                        | 8                                         |